## Automated receipts right to your eWallet! **One-Time Setup**

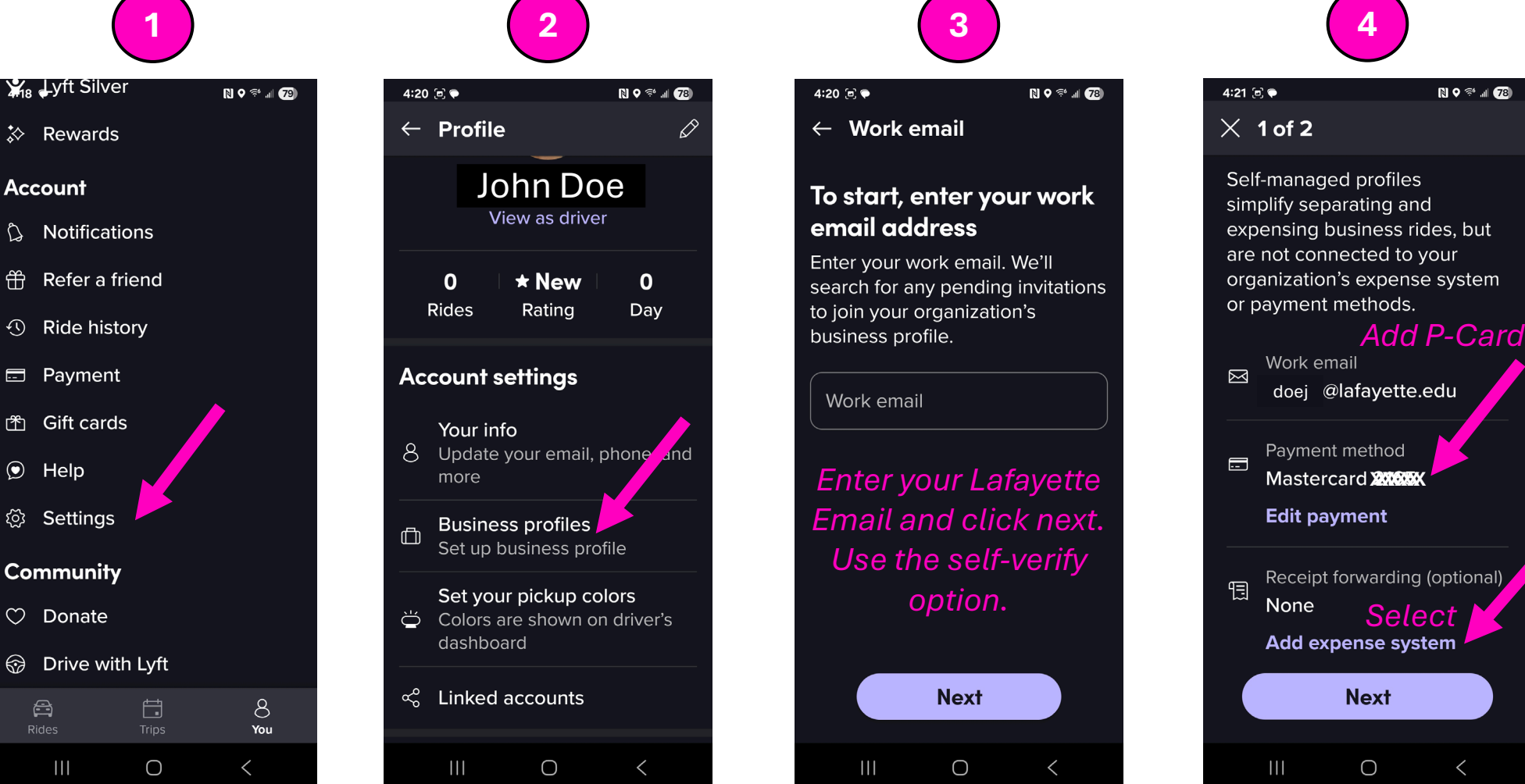

|                 | 5                                                                             |
|-----------------|-------------------------------------------------------------------------------|
| 4:2             | 1 🗊 🗣 🛛 🕅 🖓 🕾 📶 78                                                            |
| ÷               | Receipt Forwarding Save                                                       |
| Cł              | noose expense system                                                          |
| Co<br>ex<br>for | onnect your company's<br>pense system to automatically<br>ward ride receipts. |
|                 | None                                                                          |
| C               | SAP Concur                                                                    |
| E               | Expensify                                                                     |
|                 | Chrome River Select ✓                                                         |
|                 | Certify                                                                       |
| $\bigotimes$    | Nexonia                                                                       |
|                 | Zoho Expense                                                                  |
| •••             | Abacus                                                                        |
|                 | III O <                                                                       |

N ♥ 🕫 📶 78

When booking a ride

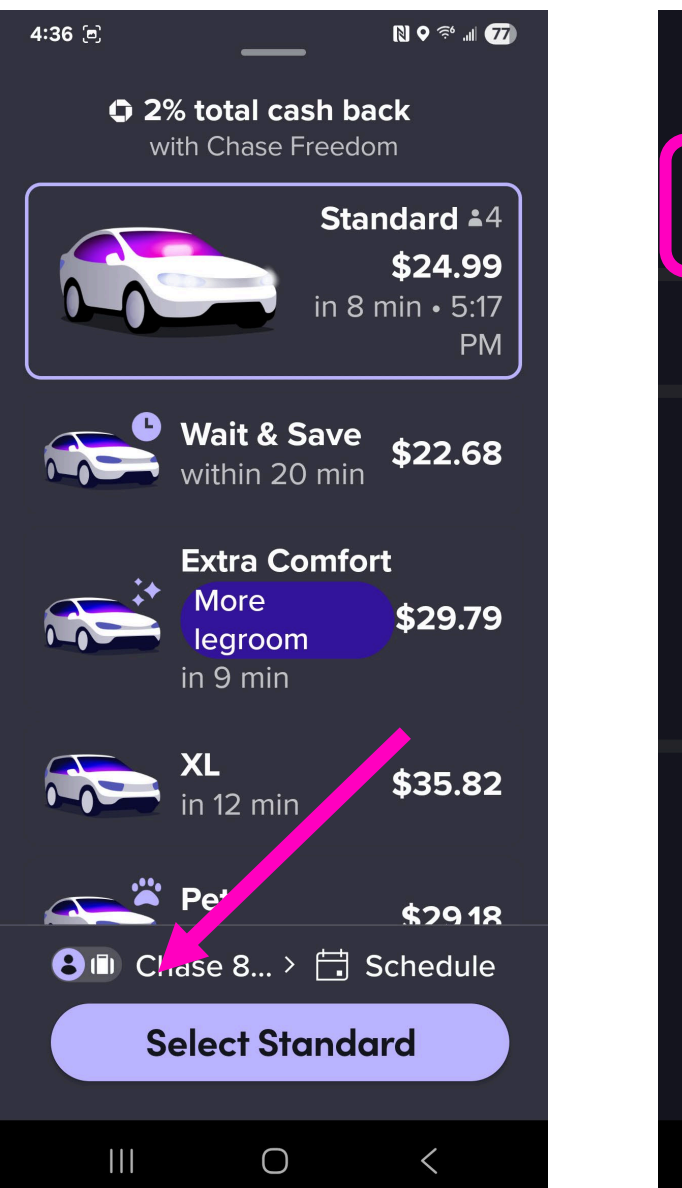

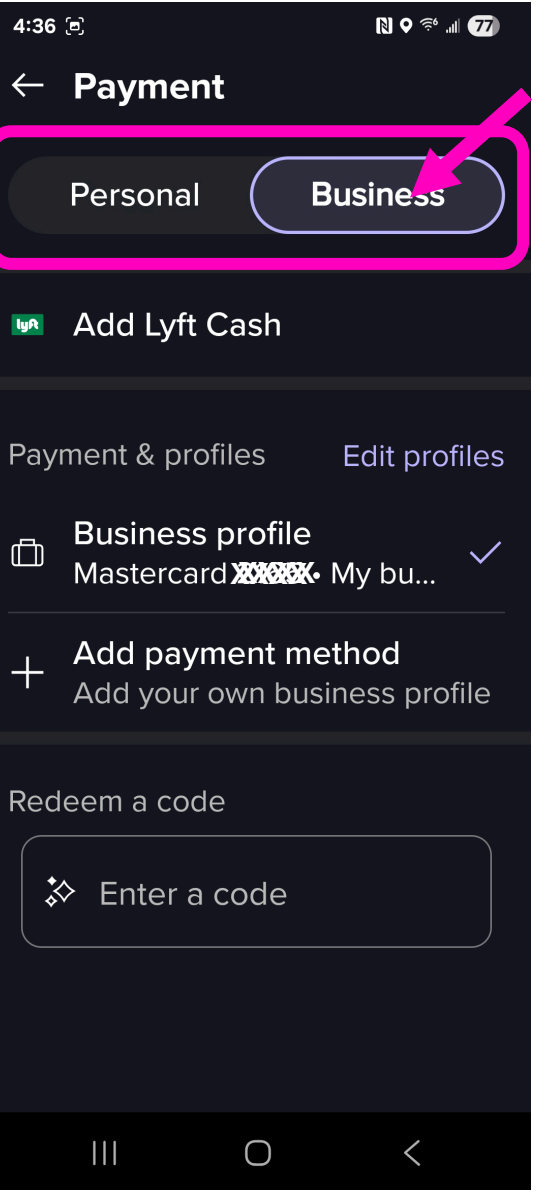

## Receipt will appear in your Emburse eWallet

| Subject: Year ride with J<br>Probeader: No                                                                                                    | y on Aperi 11<br>ne                                                          |  |
|----------------------------------------------------------------------------------------------------|------------------------------------------------------------------------------|--|
| lyft                                                                                                    |                                                                              |  |
| APRIL 11, 2025 AT 10:43 AM                                                                                                    |                                                                              |  |
| Thanks for riding with J                                                                                                    | av!                                                                          |  |
| 100% of tips go to drivers. Add a lip                                                                                                    | ·                                                                            |  |
| Your fare has been adjusted because you<br>during the ride. Business profile rides may<br>profile rides and earn you more travel part<br>Learn more | switched your profile type<br>be priced higher than personal<br>ner rewards. |  |
| Base fare                                                                                                    | \$0.96                                                                       |  |
| 33m 34s                                                                                                    | \$7.38                                                                       |  |
| 24.98 mi                                                                                                    | \$28.73                                                                      |  |
| Prime Time + 9%                                                                                                    | \$3.34                                                                       |  |
| PA Surcharge                                                                                                    | \$0.44                                                                       |  |
| Master <sup>a</sup> ard 19979                                                                                                    | \$44 EE                                                                      |  |
|                                                                                                    | \$44.55                                                                      |  |
|                                                                                                    |                                                                              |  |
|                                                                                                    |                                                                              |  |
|                                                                                                    |                                                                              |  |
|                                                                                                    |                                                                              |  |
|                                                                                                    |                                                                              |  |
|                                                                                                    |                                                                              |  |
|                                                                                                    |                                                                              |  |